# PROTOTIPO DE FACTURACIÓN ELECTRÓNICA MANUAL DE USUARIO

Autor: Jorge Luis Quiguango Terán Versión 1.0 Fecha: 10 de abril de 2015

# Índice de contenido

| 1 Objeto del documento                                                           | 4  |
|----------------------------------------------------------------------------------|----|
| 2 Manual de usuario                                                              | 4  |
| 2.1 Página principal                                                             | 4  |
| 2.2 Módulo de administración                                                     | 4  |
| 2.2.1 Menú administrar                                                           | 5  |
| 2.2.1.1 Pantalla de edición de datos de la empresa                               | 5  |
| 2.2.1.2 Pantalla de administración de módulos                                    | 6  |
| 2.2.1.3 Pantalla de administración de usuarios                                   | 6  |
| 2.2.2 Menú transacción                                                           | 7  |
| 2.2.2.1 Pantalla de cambio de contraseña del usuario                             | 8  |
| 2.2.2.2 Pantalla de otorgación o revocación de permisos de acceso a los usuarios | 8  |
| 2.2.3 Menú reporte                                                               | 9  |
| 2.2.3.1 Pantalla de reporte de permisos de acceso                                | 9  |
| 2.2.4 Menú parámetro                                                             | 10 |
| 2.2.4.1 Pantalla de localidades                                                  | 10 |
| 2.3 Módulo de SRI                                                                | 11 |
| 2.3.1 Menú parámetro                                                             | 11 |
| 2.3.1.1 Pantalla de parametrización de documentos                                | 12 |
| 2.3.1.2 Pantalla de parametrización de impuestos                                 | 12 |
| 2.3.1.3 Pantalla de parametrización de series de documentos                      | 13 |
| 2.4 Módulo de clientes                                                           | 13 |
| 2.4.1 Menú administrar                                                           | 14 |
| 2.4.1.1 Pantalla de gestión de clientes                                          | 14 |
| 2.4.2 Menú reporte                                                               | 15 |
| 2.4.2.1 Pantalla de reporte de clientes                                          | 15 |
| 2.4.3 Menú parámetro                                                             | 16 |
| 2.5 Módulo de ventas                                                             | 16 |
| 2.5.1 Menú administrar                                                           | 17 |
| 2.5.1.1 Pantalla para admisnitrar los servicios                                  | 17 |
| 2.5.1.2 Pantalla para admisnitrar los precios de los servicios                   |    |
| 2.5.2 Menú transacción                                                           | 18 |
| 2.5.2.1 Pantalla para crear documentos de venta                                  | 19 |
| 2.5.2.2 Pantalla para eliminar documento de venta                                | 22 |
| 2.5.3 Menú reporte                                                               |    |
| 2.5.3.1 Pantalla de reporte de ventas                                            | 23 |

# Índice de ilustraciones

| Ilustración 1: Pantalla principal de la aplicación                                    | 4  |
|---------------------------------------------------------------------------------------|----|
| Ilustración 2: Pantalla principal del módulo de administración                        | 4  |
| Ilustración 3: Pantalla de acceso a las opciones de administración                    | 5  |
| Ilustración 4: Pantalla de definición de datos de la empresa o contribuyente          | 5  |
| Ilustración 5: Pantalla de administración de módulos del sistema                      | 6  |
| Ilustración 6: Pantalla de administración de usuarios                                 | 7  |
| Ilustración 7: Pantalla de acceso a opciones de transacción                           | 7  |
| Ilustración 8: Pantalla para cambiar la contraseña del usuario                        | 8  |
| Ilustración 9: Pantalla de otorgamiento o revocación de permisos de acceso al usuario | 8  |
| Ilustración 10: Pantalla de acceso a opción de reporte                                | 9  |
| Ilustración 11: Pantalla de reporte de permisos                                       | 9  |
| Ilustración 12: Pantalla de acceso a opciones de parámetros                           | 10 |
| Ilustración 13: Pantalla de definición del parámetro localidad                        | 10 |
| Ilustración 14: Pantalla principal del módulo de SRI                                  | 11 |
| Ilustración 15: Pantalla de acceso a opciones de parámetros                           | 11 |
| Ilustración 16: Pantalla de definición de parámetro de tipo de documento              | 12 |
| Ilustración 17: Pantalla de parametrización de impuestos                              | 12 |
| Ilustración 18: Pantalla de parametrización de series de documentos                   | 13 |
| Ilustración 19: Pantalla de principal del módulo de clientes                          | 13 |
| Ilustración 20: Pantalla de acceso a las opciones de administrar                      | 14 |
| Ilustración 21: Pantalla de gestión de clientes                                       | 14 |
| Ilustración 22: Pantalla de acceso a opción de reporte                                | 15 |
| Ilustración 23: Pantalla de reporte de clientes                                       | 15 |
| Ilustración 24: Pantalla de parámetros del módulo de clientes                         | 16 |
| Ilustración 25: Pantalla principal del módulo de ventas                               | 16 |
| Ilustración 26: Pantalla de acceso a las opciones de administrar                      | 17 |
| Ilustración 27: Pantalla de administración de servicios o productos                   | 17 |
| Ilustración 28: Pantalla de administración de precios                                 | 18 |
| Ilustración 29: Pantalla de acceso a opciones de transacción                          | 18 |
| Ilustración 30: Pantalla de elección de servicios a facturar                          | 19 |
| Ilustración 31: Pantalla de eleccción del cliente y la fecha de la factura            | 19 |
| Ilustración 32: Pantalla para generar el archivo XML de la factura                    | 20 |
| Ilustración 33: Pantalla donde se muestra el archivo generado                         | 20 |
| Ilustración 34: Pantalla de de opciones para que el archivo se firme y envíe al SRI   | 21 |
| Ilustración 35: Pantalla donde se firma el archivo XML                                | 22 |
| Ilustración 36: Pantalla de acceso a opción de reporte                                | 22 |
| Ilustración 37: Pantalla en la que se recuperan las facturas autorizadas              | 23 |

## 1 Objeto del documento

Mostrar y facilitar al usuario el uso del sistema prototipo de facturación electrónica.

#### 2 Manual de usuario

#### 2.1 Página principal

La pantalla de inicio de la aplicación ofrece las distintas alternativas que tiene el sistema.

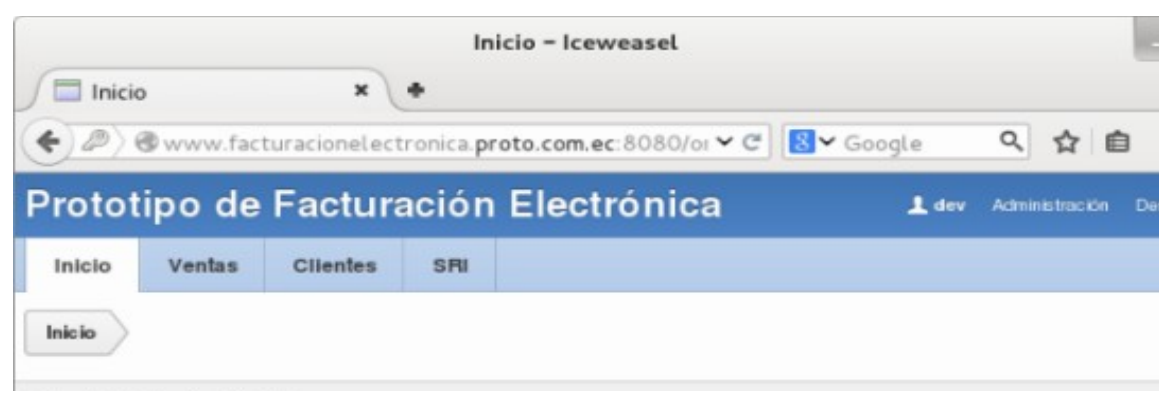

Ilustración 1: Pantalla principal de la aplicación

## 2.2 Módulo de administración

En esté módulo se gestiona los principales parámetros de acceso y configuración de la aplicación.

| Adm             | inistración      | Admini<br>× +     | stración – l | ceweasel     |                         |                |    |
|-----------------|------------------|-------------------|--------------|--------------|-------------------------|----------------|----|
| <b>( ( ( wv</b> | vw.facturacionel | ectronica.proto.c | .om.ec:8080  | /ords/f? 🗙 C | <mark>8</mark> ∨ Google | < ☆ ₫          | 3  |
| Protot          | ipo de Fa        | cturación         | Electró      | ónica        | 👤 dev                   | Administración | De |
| Inicio          | Administrar      | Transacción       | Reporte      | Parámetro    |                         |                |    |
| Inicio          | Administración   | >                 |              |              |                         |                |    |

Ilustración 2: Pantalla principal del módulo de administración

## 2.2.1 Menú administrar

En esté menú se encuentra el acceso a las opciones de crear, editar, eliminar y consulta del

módulo de administración.

|   | Adm           | inistrar         | Admi<br>× +                | nistrar – Ice         | weasel       |                         |                  |   |
|---|---------------|------------------|----------------------------|-----------------------|--------------|-------------------------|------------------|---|
| ( | <b>€</b> 🕲 wv | ww.facturacionel | lectronica. <b>proto.c</b> | : <b>om.ec</b> :8080, | /ords/f? 🗙 C | <mark>8</mark> ∨ Google | < ☆ 自            |   |
|   | Protot        | ipo de Fa        | ncturación                 | Electro               | onica        | 👤 dev                   | Administración D | e |
|   | Inicio        | Administrar      | Transacción                | Reporte               | Parámetro    |                         |                  |   |
|   | Inicio 🔪      | Administración 🔪 | Administrar                |                       |              |                         |                  |   |
|   | Opciones      |                  |                            |                       |              |                         |                  |   |
|   | Datos Emp     | resa             |                            |                       |              |                         |                  |   |
|   | Módulos       |                  |                            |                       |              |                         |                  |   |
|   | Usuarios      |                  |                            |                       |              |                         |                  |   |

Ilustración 3: Pantalla de acceso a las opciones de administración

#### 2.2.1.1 Pantalla de edición de datos de la empresa

En está pantalla definimos los datos del contribuyente que emitirá las facturas, se lo hace ingresando los datos donde corresponda

| os de la empresa   |                            | Cancelar | Aplicar Cambios |
|--------------------|----------------------------|----------|-----------------|
| *Ruc               | 1002456877001              |          |                 |
| * Apellido Nombre  | QUIGUANGO TERAN JORGE LUIS |          |                 |
| Nombre Comercial   | QUIGUANGO JORGE LUIS       |          |                 |
| Telefono           | 062542173                  |          |                 |
| Localidad          | Imbabura Otavalo           | ~        |                 |
| Direccion          | Canamvalle 989 Los higos   |          |                 |
| Correo Electronico | jorjoluiso@qmai.com        |          |                 |

Ilustración 4: Pantalla de definición de datos de la empresa o contribuyente

#### 2.2.1.2 Pantalla de administración de módulos

En está pantalla se puede crear módulos para la aplicación en una gerarquia tipo árbol y se

clasifica de acuerdo de acurdo al propio criterio del usuario administrador.

|               |                  | Móc                        | lulos – Icew | veasel       |                   |                   |
|---------------|------------------|----------------------------|--------------|--------------|-------------------|-------------------|
| Mód           | ulos             | × +                        |              |              |                   |                   |
| <b>€ @</b> wv | ww.facturacionel | lectronica. <b>proto.c</b> | om.ec:8080,  | /ords/f? 🗸 C | 8 <b>∨</b> Google | 오 ☆ 自             |
| Protot        | tipo de Fa       | cturación                  | Electró      | onica        | 👤 dev             | Administración De |
| Inicio        | Administrar      | Transacción                | Reporte      | Parámetro    |                   |                   |
| Inicio        | Administración 🔪 | Administrar Me             | ódulos       |              |                   |                   |
| Módulos       |                  |                            | Red          | ducir Todo   | Ampliar Todo C    | rear              |
| 🔻 🧰 PRI       | NCIPAL           |                            |              |              |                   |                   |
| + 🚞           | Ventas           |                            |              |              |                   |                   |
|               | 🚞 Administrar    |                            |              |              |                   |                   |
|               | 🚞 Transacción    |                            |              |              |                   |                   |
|               | 🚞 Reporte        |                            |              |              |                   |                   |
| L             | 🚞 Parámetro      |                            |              |              |                   |                   |
| † 📮           | Clientes         |                            |              |              |                   |                   |
| +             | Administrar      |                            |              |              |                   |                   |
|               | 🗄 💼 Clientes     |                            |              |              |                   |                   |
|               | Transacción      |                            |              |              |                   |                   |
|               | Beporte          |                            |              |              |                   |                   |
|               | Parametro        |                            |              |              |                   |                   |
|               | Sri              |                            |              |              |                   |                   |
|               | Administracion   |                            |              |              |                   |                   |
|               |                  |                            |              |              |                   |                   |

Ilustración 5: Pantalla de administración de módulos del sistema

## 2.2.1.3 Pantalla de administración de usuarios

Está pantalla se utiliza para la creación, edición, eliminación y visualización de los usuarios del sistema.

| micio Administrac  | In Administration Southos                |                                        |
|--------------------|------------------------------------------|----------------------------------------|
| Usuarios           |                                          | Cambiar Clave Suprimir Aplicar Cambios |
| Código             | 63 <b>Q</b>                              |                                        |
| * Usuario          | JORGE                                    |                                        |
| * Tipo Documento   | Cédula 💌                                 |                                        |
| * Documento        | 1002456877                               |                                        |
| * Nombre           | Jorge Luis                               |                                        |
| * Apellido         | Quiquango Terán                          |                                        |
| Localidad          | Imbabura Pimampiro                       |                                        |
| Dirección          | Canamvalle, calle Los Higos y Canamvalle |                                        |
| Teléfono           | 062580275                                |                                        |
| Correo Electrónico | jorqequiquanqo@yahoo.com                 |                                        |
| * Tipo             | Normal 🔻                                 |                                        |
| * Estado           | $\odot$ Activo $\bigcirc$ Inactivo       |                                        |

*Ilustración 6: Pantalla de administración de usuarios* 

# 2.2.2 Menú transacción

En este menú está el acceso a las opciones a pantallas que realizan operaciones especificas en el módulo de administración.

| Trans         | sacción             | Tran                | sacción – Icev | weasel                    |         |                   |
|---------------|---------------------|---------------------|----------------|---------------------------|---------|-------------------|
| <b>e e</b> ww | /w.facturacionelect | tronica.proto.com.e | ec:8080/ords/1 | <b>~ ℃</b> 8 <b>~</b> Goo | gle 🤇 🖌 | 2 自 🖡 🏫           |
| Proto         | tipo de Fa          | cturación           | Electró        | nica                      | 👤 dev   | Administración De |
| Inicio        | Administrar         | Transacción         | Reporte        | Parámetro                 |         |                   |
| Inicio        | Administración      | Transacción         |                |                           |         |                   |
| Opciones      |                     |                     |                |                           |         |                   |
| Cambiar Cl    | ave                 |                     |                |                           |         |                   |
| Permisos      |                     |                     |                |                           |         |                   |

Ilustración 7: Pantalla de acceso a opciones de transacción

#### 2.2.2.1 Pantalla de cambio de contraseña del usuario

La pantalla tiene la utilidad de cambiar la clave siempre que tenga acceso el usuario normal a está pantalla, principalmente el usuario administrador lo puede hacer.

|   | Camb          | iar Clave         | Camb                | iar Clave - Ice | eweasel     |              |                   |            |
|---|---------------|-------------------|---------------------|-----------------|-------------|--------------|-------------------|------------|
| ( | <b>€ ®</b> ww | w.facturacionelec | tronica.proto.com.e | ec:8080/ords/1  | ✓ C 8 < Goo | gle <b>Q</b> | ☆ 自               | ∔ ♠        |
|   | Proto         | tipo de Fa        | cturación           | Electró         | nica        | 👤 dev        | <b>v</b> Administ | tración De |
|   | Inicio        | Administrar       | Transacción         | Reporte         | Parámetro   |              |                   |            |
|   | Inicio        | Administración    | Transacción Ca      | mbiar Clave     | >           |              |                   |            |
|   | Cambiar C     | lave              |                     |                 | Cancela     | r Aplicar Ca | mbios             |            |
|   |               | * Usuario DEV     |                     |                 |             |              |                   |            |
|   | * N           | ueva Clave 🚥      | • • • • • •         |                 |             |              |                   |            |

Ilustración 8: Pantalla para cambiar la contraseña del usuario

#### 2.2.2.2 Pantalla de otorgación o revocación de permisos de acceso a los usuarios

En está pantalla de definen los accesos para el usuario normal del sistema, si no tiene permiso el acceso no se muestra en los menús del usuario normal.

|           |                    | Per                         | rmisos – Icew          | easel       |                 |                  |
|-----------|--------------------|-----------------------------|------------------------|-------------|-----------------|------------------|
| Perm      | nisos              | × +                         |                        |             |                 |                  |
| € ®ww     | vw.facturacionelec | tronica. <b>proto.com</b> . | <b>ec</b> :8080/ords/1 | ✔ 🤁 🚺 😽 Goo | gle 🤇 🟠         | 自 🖡 🏫            |
| Proto     | tipo de Fa         | cturación                   | Electró                | nica        | 👤 dev           | Administración D |
| Inicio    | Administrar        | Transacción                 | Reporte                | Parámetro   |                 |                  |
| Inicio    | Administración     | Transacción Pe              | ermiso Menú            | >           |                 |                  |
| Permiso M | /lenú              |                             |                        | Cancela     | r Aplicar Cambi | ios              |
|           | * Nombre - Venta   | s - Administrar - Lista     | a de Precios           |             |                 |                  |
|           | * Permiso 💿 Si     | ○ No                        |                        |             |                 |                  |
|           | * Usuario JORGE    | E                           |                        |             |                 |                  |
|           |                    |                             |                        |             |                 |                  |

Ilustración 9: Pantalla de otorgamiento o revocación de permisos de acceso al usuario

# 2.2.3 Menú reporte

En el está pantalla se muestra el manú para el acceso al reporte de esté módulo.

| Repo                                                                                                    | rtes               | Rep<br>× +          | oortes – Icew  | easel       |              |          |             |
|----------------------------------------------------------------------------------------------------|--------------------|---------------------|----------------|-------------|--------------|----------|-------------|
| <b>() () ()() () () () () () () () () () () () () () () () () ()()() () () (</b> | vw.facturacionelec | tronica.proto.com.e | ec:8080/ords/1 | ✓ C 8 < Goo | gle <b>Q</b> | ☆ 自      | ∔ ♠         |
| Proto                                                                                                    | tipo de Fa         | cturación           | Electró        | nica        | 👤 dev        | / Admini | stración De |
| Inicio                                                                                                    | Administrar        | Transacción         | Reporte        | Parámetro   |              |          |             |
| Inicio                                                                                                    | Administración     | Reporte             |                |             |              |          |             |
| Opciones                                                                                                    |                    |                     |                |             |              |          |             |
| Permisos o                                                                                                    | de Acceso          |                     |                |             |              |          |             |

Ilustración 10: Pantalla de acceso a opción de reporte

# 2.2.3.1 Pantalla de reporte de permisos de acceso

En está pantalla se muestra los permisos en base a cualquier criterio de consulta disponible

| Inicio      | Administración Reporte | Permisos                      |         |  |  |  |  |
|-------------|------------------------|-------------------------------|---------|--|--|--|--|
| Q,-         |                        | Ir Acciones 🗸                 |         |  |  |  |  |
| usuario 🗹 🐳 |                        |                               |         |  |  |  |  |
| Usuario :   | JORGE                  |                               |         |  |  |  |  |
| Módulo      | Nombre                 | Ruta de Navegación            | Permiso |  |  |  |  |
| 19          | Administrar            | Ventas Administrar            | SI      |  |  |  |  |
| 21          | Administrar            | Clientes Administrar          | SI      |  |  |  |  |
| 1           | Clientes               | Clientes                      | SI      |  |  |  |  |
| 39          | Clientes               | Clientes Reporte Clientes     | SI      |  |  |  |  |
| 36          | Clientes               | Clientes Administrar Clientes | SI      |  |  |  |  |

Ilustración 11: Pantalla de reporte de permisos

## 2.2.4 Menú parámetro

En esté menú se muestran las opciones de parametrización del módulo.

| Parámetro - Iceweasel                            |                         |  |  |  |  |  |  |  |
|--------------------------------------------------|-------------------------|--|--|--|--|--|--|--|
| Parámetro ×                                      | < ☆ 自 ↓ 合               |  |  |  |  |  |  |  |
| Prototipo de Facturación Electrónica             | 👤 dev Administración De |  |  |  |  |  |  |  |
| Inicio Administrar Transacción Reporte Parámetro |                         |  |  |  |  |  |  |  |
| Inicio Administración Parámetro                  |                         |  |  |  |  |  |  |  |
| Opciones                                         |                         |  |  |  |  |  |  |  |
| Localidad                                        |                         |  |  |  |  |  |  |  |

Ilustración 12: Pantalla de acceso a opciones de parámetros

#### 2.2.4.1 Pantalla de localidades

En está pantalla se definen las provincias, ciudades o como se conoce en la aplicación como la localidad.

|               |                    | Loca                         | lidades – Icev | veasel       |            |       |        |           |    |
|---------------|--------------------|------------------------------|----------------|--------------|------------|-------|--------|-----------|----|
| Local         | idades             | × +                          |                |              |            |       |        |           |    |
| <b>€ @</b> ww | w.facturacionelect | tronica. <b>proto.com</b> .e | ec:8080/ords/1 | ✓ C 8 ✓ Goo  | gle        | Q 12  | 1 â    | +         | ⋒  |
| Protot        | ipo de Fa          | cturación                    | Electró        | nica         |            | 👤 dev | Admini | istración | De |
| Inicio        | Administrar        | Transacción                  | Reporte        | Parámetro    |            |       |        |           |    |
| Inicio        | Administración     | Parámetro Loca               | alidades       |              |            |       |        |           |    |
| Localidade    | es.                |                              | Re             | ducir Todo A | mpliar Tod |       | rear   |           |    |
| 🔻 🧰 Ecu       | ador               |                              |                |              |            |       |        | 1         |    |
| F 🖬           | Imbabura           |                              |                |              |            |       |        |           |    |
| F 🛅           | Pichincha          |                              |                |              |            |       |        |           |    |
| - 🗀           | Carchi             |                              |                |              |            |       |        |           |    |
| 🕨 🕴 🧰         | Guayas             |                              |                |              |            |       |        |           |    |
| L. 🗀          | Esmeraldas         |                              |                |              |            |       |        |           |    |
|               |                    |                              |                |              |            |       |        | ,         |    |

Ilustración 13: Pantalla de definición del parámetro localidad

# 2.3 Módulo de SRI

Está página es la principal del módulo, existe solamente el menú de parametró por motivo que no se necesita más pantallas en la aplicación.

| SRI    |                | × +                      |                             |                         |             |
|--------|----------------|--------------------------|-----------------------------|-------------------------|-------------|
| ( Sww  | vw.facturacion | electronica. <b>prot</b> | :o.com.ec:8080/ords/f?µ ✔ C | <mark>8</mark> ∨ Google | 오 ☆ 自       |
| Protot | tipo de F      | acturació                | on Electrónica              |                         | 💄 jorge Des |
| Inicio | Parámetro      |                          |                             |                         |             |
| Inicio | SRI            |                          |                             |                         |             |

Ilustración 14: Pantalla principal del módulo de SRI

# 2.3.1 Menú parámetro

En esté menú se muestran las opciones de parametrización del módulo.

| Parámetro - Iceweasel                |             |  |  |  |  |  |  |
|--------------------------------------|-------------|--|--|--|--|--|--|
| Parámetro × +                        |             |  |  |  |  |  |  |
| (♦)                                  | < ☆ 自       |  |  |  |  |  |  |
| Prototipo de Facturación Electrónica | 💄 jorge Des |  |  |  |  |  |  |
| Inicio Parámetro                     |             |  |  |  |  |  |  |
| Inicio SRI Parámetro                 |             |  |  |  |  |  |  |
| Opciones                             |             |  |  |  |  |  |  |
| Documentos                           |             |  |  |  |  |  |  |
| Impuestos                            |             |  |  |  |  |  |  |
| Series de Documentos                 |             |  |  |  |  |  |  |

Ilustración 15: Pantalla de acceso a opciones de parámetros

## 2.3.1.1 Pantalla de parametrización de documentos

En está pantalla de define los tipos de documentos que se usaran en el sistema como transacción.

| Protot   | Prototipo de Facturación Electrónica |                     |  |  |  |  |
|----------|--------------------------------------|---------------------|--|--|--|--|
| Inicio   | Parámetro                            |                     |  |  |  |  |
| Inicio   | SRI Paráme                           | etro Documentos     |  |  |  |  |
| Document | os                                   |                     |  |  |  |  |
|          | * Código                             | FVE Q               |  |  |  |  |
|          | * Nombre                             | Factura Venta       |  |  |  |  |
|          | * Descripción                        | Factura de venta    |  |  |  |  |
|          | * Signo                              | Positivo 💌          |  |  |  |  |
|          | * Estado                             | ● Activo ○ Inactivo |  |  |  |  |
|          |                                      |                     |  |  |  |  |

Ilustración 16: Pantalla de definición de parámetro de tipo de documento

## 2.3.1.2 Pantalla de parametrización de impuestos

En está pantalla de definen los tipos de impuestos que se usuaran en la creación de facturas.

|   | 🔲 Impue   | estos          | × +                                                                    |
|---|-----------|----------------|------------------------------------------------------------------------|
| ( | € ®ww     | w.facturacione | electronica. <b>proto.com.ec</b> :8080/ords/f?p=100:945:11296794977365 |
|   | Protot    | tipo de F      | acturación Electrónica                                                 |
|   | Inicio    | Parámetro      |                                                                        |
|   | Inicio 🔪  | SRI Parám      | etro Impuestos                                                         |
|   | Impuestos | 1              |                                                                        |
|   |           | * Nombre       | IVA 12% Q                                                              |
|   |           | * Porcentaje   | 12                                                                     |
|   |           | * Estado       | ● Activo ○ Inactivo                                                    |

Ilustración 17: Pantalla de parametrización de impuestos

#### 2.3.1.3 Pantalla de parametrización de series de documentos

En está pantalla de define las series o numeración que tendrán los documentos de ventas y el usuario al que corresponde.

| Prototipo de Facturación Electrónica |                              |  |  |  |  |  |  |
|--------------------------------------|------------------------------|--|--|--|--|--|--|
| Inicio Parámetro                     |                              |  |  |  |  |  |  |
| Inicio SRI Parám                     | netro Documentos Autorizados |  |  |  |  |  |  |
| Documentos Autorizados               |                              |  |  |  |  |  |  |
| Código                               | 4 <b>Q</b>                   |  |  |  |  |  |  |
| * Documento                          | Factura Venta 💌              |  |  |  |  |  |  |
| * Establecimiento                    | 001                          |  |  |  |  |  |  |
| * Punto Emisión                      | 001                          |  |  |  |  |  |  |
| * Secuencial Inicial                 | 1                            |  |  |  |  |  |  |
| * Secuencial Actual                  | 141                          |  |  |  |  |  |  |
| * Secuencial Final                   | 1000                         |  |  |  |  |  |  |
| * Usuario                            | JORGE                        |  |  |  |  |  |  |
| Observación                          |                              |  |  |  |  |  |  |
| * Estado                             | Activo O Inactivo            |  |  |  |  |  |  |

Ilustración 18: Pantalla de parametrización de series de documentos

## 2.4 Módulo de clientes

Está página es la principal del módulo, donde se puede acceder a las pantallas esenciales de la aplicación.

|   | Clien                                                         | tes         | × +     |           |  |  |  |  |
|---|---------------------------------------------------------------|-------------|---------|-----------|--|--|--|--|
| ( | ♦ ♥ www.facturacionelectronica.proto.com.ec:8080/ords/f?r ♥ ♥ |             |         |           |  |  |  |  |
|   | Prototipo de Facturación Electrónica 🛛 🔒                      |             |         |           |  |  |  |  |
|   | Inicio                                                        | Administrar | Reporte | Parámetro |  |  |  |  |
|   | Inicio Clientes                                               |             |         |           |  |  |  |  |

Ilustración 19: Pantalla de principal del módulo de clientes

### 2.4.1 Menú administrar

En esté menú se encuentra el acceso a las opciones de crear, editar, eliminar y consulta del módulo de clientes.

| Administrar – Iceweasel                                                       |         |           |  |  |  |  |  |  |
|-------------------------------------------------------------------------------|---------|-----------|--|--|--|--|--|--|
| Administrar × +                                                               |         |           |  |  |  |  |  |  |
| (♦ @ www.facturacionelectronica.proto.com.ec:8080/ords/f?ŗ ∨ ♂ 8 Google Q ☆ 6 |         |           |  |  |  |  |  |  |
| Prototipo de Facturación Electrónica                                          |         |           |  |  |  |  |  |  |
| Inicio Administrar                                                            | Reporte | Parámetro |  |  |  |  |  |  |
| Inicio Clientes Administrar                                                   |         |           |  |  |  |  |  |  |
| Opciones                                                                      |         |           |  |  |  |  |  |  |
| Clientes                                                                      |         |           |  |  |  |  |  |  |

Ilustración 20: Pantalla de acceso a las opciones de administrar

## 2.4.1.1 Pantalla de gestión de clientes

En está pantalla de gestionan los clientes, tiene las opciones de selección, creación, edición y borrado

| Clientes           |                        |
|--------------------|------------------------|
| Código             | 18 <b>Q</b>            |
| * Nombre           | Marco                  |
| * Apellido         | Merizalde              |
| * Tipo Documento   | RUC                    |
| * Documento        | 1001290665001          |
| Dirección          | Oviedo 7-39, y Bolívar |
| Teléfono           | 062952224              |
| Correo Electrónico | qestor1@hotmail.es     |
| * Localidad        | Imbabura Ibarra        |
| Observación        |                        |

Ilustración 21: Pantalla de gestión de clientes

# 2.4.2 Menú reporte

En el está pantalla se muestra el manú para el acceso al reporte de esté módulo.

|                                      | Reporte - Iceweasel                                                        |             |         |           |  |  |  |  |
|--------------------------------------|----------------------------------------------------------------------------|-------------|---------|-----------|--|--|--|--|
|                                      | 🔲 Repo                                                                     | rte         | × (+    |           |  |  |  |  |
| (                                    | ♦ ♥ www.facturacionelectronica.proto.com.ec:8080/ords/f?r ♥ ♥ Soogle ۹ ☆ 🖨 |             |         |           |  |  |  |  |
| Prototipo de Facturación Electrónica |                                                                            |             |         |           |  |  |  |  |
|                                      | Inicio                                                                     | Administrar | Reporte | Parámetro |  |  |  |  |
|                                      | Inicio Clientes Reporte                                                    |             |         |           |  |  |  |  |
| Opciones                             |                                                                            |             |         |           |  |  |  |  |
|                                      | Clientes                                                                   |             |         |           |  |  |  |  |

Ilustración 22: Pantalla de acceso a opción de reporte

# 2.4.2.1 Pantalla de reporte de clientes

En está pantalla muestra los clientes en base a cualquier criterio de consulta disponible.

| Q, ▼ Ir Acciones ♥                                          |                                         |        |                     |           |        |               |           |                   |
|-------------------------------------------------------------|-----------------------------------------|--------|---------------------|-----------|--------|---------------|-----------|-------------------|
| Descargar<br>Seleccione el formato de descarga del informe: |                                         |        |                     |           |        |               |           |                   |
|                                                             | CSV HTML Correo Electrónico<br>Cancelar |        |                     |           |        |               |           |                   |
|                                                             | Código                                  | Nombre | Apellido            | Тіро Доси | umento | Documento     | Teléfono  | Correo Electro    |
| P                                                           | 11                                      |        | CONSUMIDOR<br>FINAL | FINAL     |        | 9999999999999 | -         | -                 |
| P                                                           | 18                                      | Marco  | Merizalde           | RUC       |        | 1001290665001 | 062952224 | gestor1@hotmail.e |
| P                                                           | 19                                      | Cesar  | Erazo               | RUC       |        | 1001462561001 | 062545360 | dipronor@dipronor |
| 0                                                           |                                         |        |                     |           |        |               |           |                   |

Ilustración 23: Pantalla de reporte de clientes

# 2.4.3 Menú parámetro

Está pantalla muestra el menú a las opciones de parámetro, el parámetro disponible en esté módulo es la localidad que es igual al del módulo de administración.

| Parámetro - Iceweasel      |         |                  |                       |               |                |                         |             |  |
|----------------------------|---------|------------------|-----------------------|---------------|----------------|-------------------------|-------------|--|
|                            | Parár   | netro            | × +                   |               |                |                         |             |  |
| •                          | @ww     | /w.facturacionel | ectronica. <b>pro</b> | to.com.ec:808 | 0/ords/f?; 🛩 C | <mark>8</mark> ✔ Google | < ☆ 自       |  |
| Pr                         | otot    | ipo de Fa        | cturaci               | ón Elect      | rónica         |                         | 上 jorge Des |  |
| h                          | nicio   | Administrar      | Reporte               | Parámetro     |                |                         |             |  |
| Inicio Clientes Parámetros |         |                  |                       |               |                |                         |             |  |
| Ор                         | ciones  |                  |                       |               |                |                         |             |  |
| Loc                        | calidad |                  |                       |               |                |                         |             |  |

Ilustración 24: Pantalla de parámetros del módulo de clientes

## 2.5 Módulo de ventas

En esté módulo se gestiona todo lo referente a las ventas y a la facturación electrónica.

| Vent                                                                          | as            | × +         |         |  |  |  |  |  |  |  |
|-------------------------------------------------------------------------------|---------------|-------------|---------|--|--|--|--|--|--|--|
| ♦ ♥ www.facturacionelectronica.proto.com.ec:8080/ords/f? ▼ € 8 ⊂ Google Q ☆ 1 |               |             |         |  |  |  |  |  |  |  |
| Prototipo de Facturación Electrónica                                          |               |             |         |  |  |  |  |  |  |  |
| Inicio                                                                        | Administrar   | Transacción | Reporte |  |  |  |  |  |  |  |
| Inicio                                                                        | Inicio Ventas |             |         |  |  |  |  |  |  |  |

Ilustración 25: Pantalla principal del módulo de ventas

#### 2.5.1 Menú administrar

En esté menú se encuentra el acceso a las opciones de crear, editar, eliminar y consulta del módulode ventas.

| Administrar – Iceweasel |                  |                    |              |              |            |    |                  |
|-------------------------|------------------|--------------------|--------------|--------------|------------|----|------------------|
| <b>() () ()</b>         | ww.facturacionel | lectronica.proto.c | :om.ec:8080, | /ords/f? 🛩 C | 8 V Google | Q, | ☆ 自              |
| Proto                   | tipo de Fa       | ncturación         | Electro      | ónica        |            | 1  | <b>jorge</b> Des |
| Inicio                  | Administrar      | Transacción        | Reporte      |              |            |    |                  |
| Inicio                  | Ventas Admir     | histrar            |              |              |            |    |                  |
| Opciones                |                  |                    |              |              |            |    |                  |
| Lista de Precios        |                  |                    |              |              |            |    |                  |
| Servicios               |                  |                    |              |              |            |    |                  |

Ilustración 26: Pantalla de acceso a las opciones de administrar

## 2.5.1.1 Pantalla para admisnitrar los servicios

En está pantalla se gestiona los servicios o productos, estos servicios son los que se venden en la facturación electrónica.

| Inicio 🛛 Ventas 🔪 | Administrar Servicios                               |          |                |
|-------------------|-----------------------------------------------------|----------|----------------|
| Servicios         |                                                     | Suprimir | Aplicar Cambio |
| Código            | 18 <b>Q</b>                                         |          |                |
| * Nombre          | Aplicación WEB                                      | ]        |                |
| * IVA             | IVA 12%                                             |          |                |
| Observación       | Desarrollo de una aplicación web,<br>en PHP y MySql |          |                |
| * Estado          | ● Activo ○ Inactivo                                 |          |                |

Ilustración 27: Pantalla de administración de servicios o productos

## 2.5.1.2 Pantalla para admisnitrar los precios de los servicios

En está pantalla se definen los precios de los productos o servicios.

| Precios       |                                            |        |              | Aplic  |
|---------------|--------------------------------------------|--------|--------------|--------|
| <u>Código</u> | Nombre                                     | Precio | <u>IVA %</u> | PVP    |
| 7             | Servicios Prestados                        | 30     | 12           | 33.6   |
| 17            | Servicio Tarifa 0%                         | 20     | 0            | 20     |
| 10            | Nueva aplicación informática               | 90     | 12           | 100.8  |
| 9             | Mantenimiento de Sistema                   | 50     | 12           | 56     |
| 8             | Mantenimiento de Computadora               | 25.5   | 12           | 28.56  |
| 21            | Instalación servidor windows               | 400    | 12           | 448    |
| 16            | Instalación servidor Linux                 | 500    | 12           | 560    |
| 20            | Instalación nuevo esquema de base de datos | 120    | 12           | 134.4  |
| 19            | Declaraciones de Impuestos                 | 20     | 12           | 22.4   |
| 18            | Aplicación WEB                             | 299    | 12           | 334.88 |

Ilustración 28: Pantalla de administración de precios

# 2.5.2 Menú transacción

En está menú se encuentra el acceso a las opciones de transacción de esté módulo.

| (♦ ♥ www.facturacionelectronica.proto.com.ec:8080/ords/f? ▼ € 8 ▼ Google Q |                   |             |         |  |  |  |  |
|----------------------------------------------------------------------------|-------------------|-------------|---------|--|--|--|--|
| Prototipo de Facturación Electrónica                                       |                   |             |         |  |  |  |  |
| Inicio                                                                     | Administrar       | Transacción | Reporte |  |  |  |  |
| Inicio Ventas <b>Transacción</b>                                           |                   |             |         |  |  |  |  |
| Opciones                                                                   |                   |             |         |  |  |  |  |
| Crear Documento de Ventas                                                  |                   |             |         |  |  |  |  |
| Eliminar D                                                                 | ocumento de Venta |             |         |  |  |  |  |

Ilustración 29: Pantalla de acceso a opciones de transacción

## 2.5.2.1 Pantalla para crear documentos de venta

En está pantalla se ingresa los servicios o productos a facturar.

| Inicio    | > Ventas    | > Trans    | acción     | Docume     | entodeV | /entas       |       |        |   |  |         |
|-----------|-------------|------------|------------|------------|---------|--------------|-------|--------|---|--|---------|
| Servicios | \$          |            |            |            |         |              |       |        |   |  | Agregar |
|           | * Servio    | cio 20     |            |            |         | Q            |       |        |   |  |         |
| Non       | mbre Articu | ulo Instal | lación nue | vo esquema | de base | de datos     |       |        |   |  |         |
|           | * Cantid    | ad         |            |            |         | 1            |       |        |   |  |         |
|           | * Prec      | io         |            |            |         | 120          |       |        |   |  |         |
| (         | Observaci   | ón         |            |            |         |              |       |        |   |  |         |
|           |             |            |            |            |         |              |       |        |   |  |         |
| Detalle   |             |            |            |            |         |              |       |        |   |  |         |
| Borrar    | Código      | Nombre     |            | Cantidad   | Precio  | Precio Total | IVA   | Total  | ] |  |         |
| ×         | 18          | Aplicació  | n WEB      | 1          | 299     | 299          | 35.88 | 334.88 |   |  |         |
|           |             |            |            |            |         |              |       | 1 - 1  |   |  |         |
| Totales   |             |            |            |            |         |              |       |        |   |  |         |
|           |             |            |            |            |         |              |       |        |   |  |         |
| Tarifa 0  | Tarifa 12   | 2 IVA      | Subtota    | I TOTAL    |         |              |       |        |   |  |         |

Ilustración 30: Pantalla de elección de servicios a facturar

En está pantalla se identifica el cliente al que se venden los servicios y la fecha de la factura.

| Prototipo de Facturación Electrónica |                                              |         |  |  |  |  |  |  |  |  |
|--------------------------------------|----------------------------------------------|---------|--|--|--|--|--|--|--|--|
| Inicio Adminis                       | strar Transacción                            | Reporte |  |  |  |  |  |  |  |  |
| Inicio Ventas                        | Inicio Ventas Transacción Datos Informativos |         |  |  |  |  |  |  |  |  |
| Datos                                | Datos Anterior Forma de Pago                 |         |  |  |  |  |  |  |  |  |
| * Cliente                            | 21                                           | Q       |  |  |  |  |  |  |  |  |
| Nombre Cliente                       | Asociación Altas Cumbres                     |         |  |  |  |  |  |  |  |  |
| * Fecha                              | 30-03-2015                                   |         |  |  |  |  |  |  |  |  |
| * TOTAL                              | 334.88                                       |         |  |  |  |  |  |  |  |  |

Ilustración 31: Pantalla de eleccción del cliente y la fecha de la factura

En está pantalla se graba la venta y se procede a la generación del archivo XML.

| Protot              | ipo de Fa       | cturación           | Electró          | nica                        |  |  |  |  |
|---------------------|-----------------|---------------------|------------------|-----------------------------|--|--|--|--|
| Inicio              | Administrar     | Transacción         | Reporte          |                             |  |  |  |  |
| Inicio<br>Documento | Ventas Transa   | ucción Docume       | nto Creado       | Generar XML Nuevo Documento |  |  |  |  |
| * D                 | *Documento 215  |                     |                  |                             |  |  |  |  |
|                     | *Mensaje Eldocu | imento de venta fue | creado con éxito | J                           |  |  |  |  |

Ilustración 32: Pantalla para generar el archivo XML de la factura

En está pantalla se generá el archivo XML y se elige la aplicación de FirmaDigital para abrir, en este caso se usa la opción abrir con.

| otipo de Fact                         | <b>orge</b> Desconectar                                                          |  |
|---------------------------------------|----------------------------------------------------------------------------------|--|
| Administrar                           | [rat Abriendo 0904201501100245687700110010010000001 🔀                            |  |
| Ventas Transacció                     | Usted ha elegido abrir:                                                          |  |
| ento Creado                           | de: http://192.168.1.10:8080                                                     |  |
| *Documento 215                        | Abrir con FirmaDigital.exe                                                       |  |
| *Mensaje El documer                   | nto i O <u>G</u> uardar archivo                                                  |  |
| <u>)do de Lector de Pantalla</u><br>J | Hacer esto para los archivos de este tipo de ahora en adelante. Aceptar Cancelar |  |

Ilustración 33: Pantalla donde se muestra el archivo generado

En está pantalla el archivo XML se encuentra abierto, antes de enviar el archivo a SRI con el botón verificar, se tiene que firmar.

| 🕌 Firma Digital 📃 🗖 🔀                                                            |
|----------------------------------------------------------------------------------|
| Archivo                                                                          |
|                                                                                  |
| Eirma Diaital                                                                    |
| Finna Digital                                                                    |
|                                                                                  |
| UME~1\admin\CONFIG~1\Temp\0904201501100245687700110010010000001421234567819.xml  |
|                                                                                  |
| Examinar Firmar Verificar                                                        |
| 0904201501100245687700110010010000001421234567819.xml                            |
| C:\DOCUME~1\admin\CONFIG~1\Temp                                                  |
| www.quijotelu.com                                                                |
|                                                                                  |
| Instanción 24. Dentella de de encience anna que el meline se fum en envía al CDI |

Ilustración 34: Pantalla de de opciones para que el archivo se firme y envíe al SRI

En está pantalla se procede a la firma de la factura o el archivo XML, la firma se lo hace por medio de un token que requiere una contraseña para firmar.

| 🕌 Fin    | ma Digital                           |                                                             |                                                                                                    |
|----------|--------------------------------------|-------------------------------------------------------------|----------------------------------------------------------------------------------------------------|
| Archiv   | 0                                    |                                                             |                                                                                                    |
|          | 🤶 Inicio de sesión del disposi       | tivo                                                        |                                                                                                    |
| F        | SafeNet. SafeNet                     | Authentication Client                                       | 30015664UGSD5\164<br>5056645554606+001W<br>260554604H56J41W331<br>4036F555110-044H36VF<br>Y079U54164\099P7A65 |
| 0.00     | Ingresar Contraseña del dispositivo. |                                                             | _                                                                                                    |
| C:ttd    | Nombre del dispositivo:              | My Token                                                    |                                                                                                    |
|          | Contraseña del dispositivo:          | •••••                                                       |                                                                                                    |
| E        | Esta es una copia no licencia        | Idioma actual: ES<br>da, solo para fines de evaluación.<br> |                                                                                                    |
| 09041    |                                      | ОК                                                          | Cancelar                                                                                                    |
| C:\fd\Fi | irmados                              |                                                             |                                                                                                    |
| ww       | w.quijotelu.co                       | om                                                          |                                                                                                    |

Ilustración 35: Pantalla donde se firma el archivo XML

Después de firmar esté archivo se envía al SRI para su autorización, se lo hace con el bóton verificar. Si la factura es enviada y recibida correctamente mostrará el respectivo mensaje sino mostrara el mensaje de devuelta.

## 2.5.2.2 Pantalla para eliminar documento de venta

En está pantalla se elimina los documentos de venta o factura, siempre y cuando la factura no se haya autorizado.

#### 2.5.3 Menú reporte

En el está pantalla se muestra el manú para el acceso al reporte de esté módulo.

| Opciones      |                  |  |  |  |
|---------------|------------------|--|--|--|
| Documentos de | • Venta Emitidos |  |  |  |
| lantas        |                  |  |  |  |

Ilustración 36: Pantalla de acceso a opción de reporte

## 2.5.3.1 Pantalla de reporte de ventas

En esté reporte están todas las facturas electrónicas, para recuperar la factura autorizada se hace click en el enlace en F. Electrónica o en PDF para ver el reporte de la factura electrónica en formato pdf.

| Documentos de Vent × +                                                                       |                                                    |            |             |        |               |                          |            |       |     |                |     |            |  |
|----------------------------------------------------------------------------------------------|----------------------------------------------------|------------|-------------|--------|---------------|--------------------------|------------|-------|-----|----------------|-----|------------|--|
| ♦ ♦ @ www.facturacionelectronica.proto.com.ec:8080/ords/f?p=100:232:12211398794644::NO:232:: |                                                    |            |             |        |               |                          |            |       |     | S∼ Google C    |     |            |  |
| Prototipo de Facturación Electrónica                                                         |                                                    |            |             |        |               |                          |            |       |     |                |     |            |  |
| Inic                                                                                         | io Ad                                              | ministrar  | Transacción | Repor  | te            |                          |            |       |     |                |     |            |  |
| Inicic                                                                                       | Inicio Ventas Reporte Documentos de Venta Emitidos |            |             |        |               |                          |            |       |     |                |     |            |  |
| Q- Ir Acciones V                                                                             |                                                    |            |             |        |               |                          |            |       |     |                |     |            |  |
| $\square \overline{Y}_{Autorizado = SI'} \overline{K}$                                       |                                                    |            |             |        |               |                          |            |       |     |                |     |            |  |
|                                                                                              | Código                                             | Secuencial | Apellido    | Nombre | Documento     | Correo Electrónico       | Fecha      | Total | XML | F. Electrónica | PDF | Autorizado |  |
| P                                                                                            | FVE                                                | 140        | ) Erazo     | Cesar  | 1001462561001 | dipronor@dipronor.com.ec | 21-07-2014 | 11.2  |     |                |     | SI         |  |
| P                                                                                            | FVE                                                | 138        | 8 Merizalde | Marco  | 1001290665001 | gestor1@hotmail.es       | 21-07-2014 | 22.4  |     |                |     | SI         |  |
| 1-2                                                                                          |                                                    |            |             |        |               |                          |            |       |     |                |     |            |  |

Ilustración 37: Pantalla en la que se recuperan las facturas autorizadas